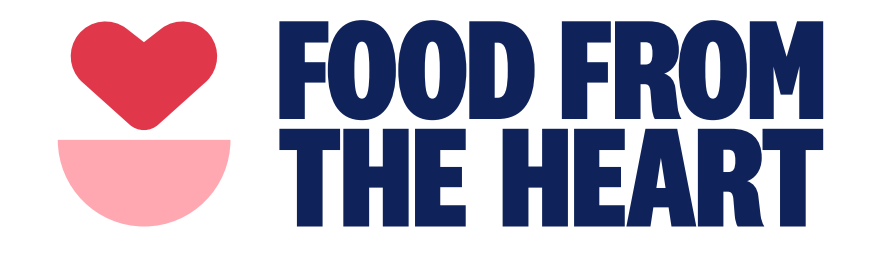

# **VOLUNTEERING PORTAL USER GUIDE**

130 Joo Seng Road #03-01 Singapore 368357 | Reg. No: 200721064R T: 6280 4483 | F: 6280 4498 | info@foodheart.org | www.foodfromtheheart.sg

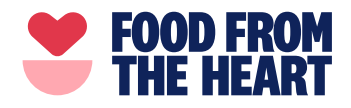

# **TABLE OF CONTENTS**

| Log-in Details                                    | 2  |
|---------------------------------------------------|----|
| Forgot Password                                   | 3  |
| How to use the Volunteering Portal                | 5  |
| How to Deregister from a Volunteering Opportunity | 10 |
| Giving your Feedback / Requiring Assistance       | 12 |

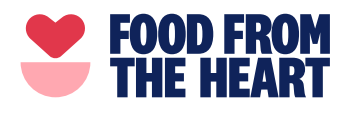

# **LOG-IN DETAILS**

#### **1. ACQUIRING YOUR LOG-IN INFORMATION**

Within 3 – 5 days of signing-up on our volunteering portal, you will be receiving an automated email titled "FFTH: Volunteer Account Approved!" with your login details. Follow the instructions listed in the email to log-in to your account. A sample of the email has been attached below.

| <br>Sample of automated email                                                                                         |
|----------------------------------------------------------------------------------------------------|
| Info@foodheart.org <info@foodheart.org> onday, 13 January 2020 at 11:27 AM Bryan Tan now Details</info@foodheart.org> |
| FOOD FROM<br>THE HEART                                                                                                |
| Welcome to the Food From The Heart family!                                                                            |
| Dear Bryan,                                                                                                    |
| Your new volunteer account has been approved.                                                                         |
| Your Volunteer ID is                                                                                                  |
| Please visit the Volunteer Portal at https://www.foodfromtheheart.sg/vportal and log in as:                           |
| Email: bryan@foodheart.org<br>Password: UCRjcsSG98XM                                                                  |
| We look forward to meeting you regularly at our volunteering sessions!                                                |
| FFTH Team                                                                                                    |

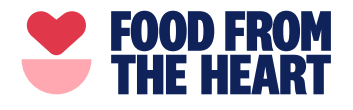

#### **Forgot Password**

#### **1. HOW TO RESET YOUR PASSWORD**

Visit the log-in page of the volunteering portal at *www.foodfromtheheart.sg/vportal.* Click *Forgot Password* as shown below.

| <b>FOOD FROM</b><br>THE HEART | ABOUT | OUR WORK | OPPORTUNITIES TO HELP               | CONTACT                    | S            | UBSCRIBE       |
|-------------------------------|-------|----------|-------------------------------------|----------------------------|--------------|----------------|
|                               |       | Log i    | in to your V                        | olunteer Acco              | ount         |                |
|                               |       |          | Existing voluntee                   | rs, please log in below.   |              |                |
|                               |       | Er       | mail Address (not your VIE<br>bryan | ))                         |              |                |
|                               |       | Pa       | assword                             |                            |              |                |
|                               |       |          | i'm not a rot                       | rot RCAPTOLA<br>Pracy-Term |              |                |
|                               |       |          | Forgo                               |                            |              |                |
| You will th                   | en be | brough   | t to the page                       | as shown below             | . Follow the | e instructions |

You will then be brought to the page as shown below. Follow the instructions and key in the email address you used to sign-up for your volunteering account.

| FOOD FROM<br>THE HEART | ABOUT | OUR WORK | OPPORTUNITIES TO HELP     | CONTACT                                    | SUBSCRIBE | DONATE |
|------------------------|-------|----------|---------------------------|--------------------------------------------|-----------|--------|
|                        |       |          | Forgot                    | Password                                   |           |        |
|                        |       |          | Please enter your registe | red email address to reset your<br>sssword |           |        |
|                        |       |          | EMAIL ADDRESS             | PASSWORD                                   |           |        |
|                        |       |          | ← B                       | ack to login                               |           |        |
|                        |       |          | Don't have an acc         | count? Create one here!                    |           |        |
|                        |       |          |                           |                                            |           | SEE H  |

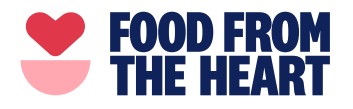

You will then receive an automated email as shown below. Follow the instructions and click the link in the email.

|                                                                                                    | <b>THE HEART</b>                                                                                                    |
|----------------------------------------------------------------------------------------------------|----------------------------------------------------------------------------------------------------|
| Reset Pas                                                                                                    | sword                                                                                                    |
| fou have u                                                                                                    | sed the Forgot Password function to reset password.                                                                                                    |
| Please click<br>not clickable<br>prowser.                                                                                                    | on the link below to reset your password. If the web address is<br>e, please copy and paste the entire web address in your                                                                                                    |
| ittps://www<br>I5fc1edfd9                                                                                                    | /.foodfromtheheart.sg/ <b>reset</b> .php?<br>82d6e0d3                                                                                                    |
|                                                                                                    |                                                                                                    |
| er clicking<br>r new pa                                                                                                    | the Heart<br>g the link, you will receive another automated email with<br>assword as shown below.                                                                                                    |
| ood from t<br>er clicking<br>ur new pa                                                                                                    | the Heart<br>g the link, you will receive another automated email with<br>assword as shown below.                                                                                                    |
| Food from the clicking ur new particular new particular new partic | the Heart<br>g the link, you will receive another automated email with<br>assword as shown below.                                                                                                    |
| Food from the cer clicking ur new particular new particular new pa | the Heart<br>g the link, you will receive another automated email with<br>assword as shown below.                                                                                                    |
| Food from the clicking ur new parts of the part of the part of the | the Heart<br>g the link, you will receive another automated email with<br>assword as shown below.<br>FOOD FROM<br>FREE HEART<br>PASSWORD SUCCESSFUL<br>an Tan,<br>sword reset is successful.                                                                                                    |
| Food from the ser clicking ur new particular new particular new particular new particular new particular new particular new particular new Your new Your new particular new particular new | the Heart<br>g the link, you will receive another automated email with<br>assword as shown below.<br><b>EXEMPLE</b><br><b>PASSWORD SUCCESSFUL</b><br>an Tan,<br>sword reset is successful.<br>password is 13BKxgnF                                                                                |
| Food from the cer clicking of the cer clicking of the cer clicking | the Heart<br>g the link, you will receive another automated email with<br>assword as shown below.<br><b>EXEMPTION</b><br><b>PASSWORD SUCCESSFUL</b><br>an Tan,<br>sword reset is successful.<br>password is 13BKxgnF<br>se this new password to access your Volunteer Portal account at<br>below: |

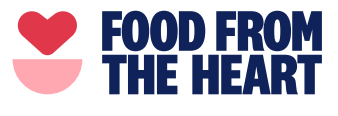

## **HOW TO USE THE VOLUNTEERING PORTAL**

### • Home Page

Upon logging-in to the volunteering portal, you will land on the home page. The image below explains all of the functions of the volunteering portal. The individual sections are labelled in red.

|                                 | BOUT OUR WORK OPPORTUNITIES T                               | O HELP CONTACT                                         | SUBSCRIBE DONATE                                                           |
|---------------------------------|-------------------------------------------------------------|--------------------------------------------------------|----------------------------------------------------------------------------|
| Home                            |                                                             |                                                        | Welcome, Bryan! ~                                                          |
| Volunteering View All Available | Opportunities                                               |                                                        | Home<br>My Registered Events<br><b>Viev.</b> My Account<br>Change Password |
| <b>FOOD FR</b><br>THE HEA       | DATE<br>14 January 2020, Tuesday                            | - <b>14 January</b><br>тіме<br>9:30am - 12:00pm        | Logout<br>st <del>ots available</del><br>14                                |
| <b>FOOD FROM</b><br>THE HEA     | Pood Sorting and Packing DATE 16 January 2020, Thursday     | - <b>16 January</b><br>TIME<br>9:30am - 12:00pm        | slots available<br>4                                                       |
| Regular Sessi                   | Closed                                                      |                                                        | 3 View: 30 days 60 days                                                    |
|                                 | Food Sorting and Packing<br>DATE<br>3 February 2020, Monday | I <b>(Morning Session)</b><br>TIME<br>9:30am - 12:00pm | slots available<br>5                                                       |
|                                 | Food Sorting and Packing                                    | (Afternoon Session)                                    |                                                                            |
|                                 | DATE                                                        | TIME                                                   | SLOTS AVAILABLE                                                            |

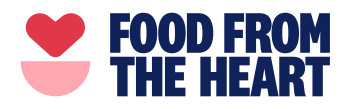

#### 1. View All / Available / Closed

- Clicking on the *View All* button will display all of the volunteering opportunities listed on the portal, regardless of whether the volunteering opportunity has been fully registered or is empty.
- Clicking on the *Available* button will only display volunteering opportunities which still currently has empty slots.
- Clicking on the Closed button will only display volunteering activities which have been fully registered for.

#### 2. Home / My Registered Events / My Account / Change Password

Clicking on the *Home* button brings you back to the home page.
Clicking on *My Registered Events* will bring you to the page shown below where you can view all events, past and present which you have signed-up for.

| Upcoming Events   |                                          |          |                   |  |
|-------------------|------------------------------------------|----------|-------------------|--|
| FOOD FROM         | Food Sorting and Packing -<br>14 January |          | More Info         |  |
| <b>THE HEART</b>  | DATE                                     | TIME     | SLOTS AVAILABLE   |  |
| l                 | 24 Junuary 2020, Tuesday                 | 2.00pm   | A4.               |  |
|                   |                                          |          |                   |  |
| Past Events       |                                          |          |                   |  |
| EVENT NAME        | DATE & TIME                              |          | HOURS VOLUNTEERED |  |
| Food Costine (AM) | 23 May 2019,                             | Thursday |                   |  |

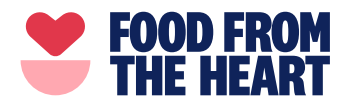

• Clicking on *My Account* will bring you to the page shown below where you can view all events, past and present which you have signed-up for.

| My Accoun         | t        |   |                          | Welcome, Bryan! 🛩 |
|-------------------|----------|---|--------------------------|-------------------|
| Volunteer's D     | etails   |   |                          |                   |
| Personal          |          |   |                          |                   |
| ALUTATION         |          |   | FIRST NAME               |                   |
| Mr                |          |   | \$ Bryan                 |                   |
| AST NAME          |          |   | GENDER                   |                   |
| Tan               |          |   | <ul> <li>Male</li> </ul> | Female            |
| DATE OF BIRTH     |          |   | OCCUPATION               |                   |
| Day               | \$ Month | ¢ | test occupation          |                   |
| Year              | \$       |   | Contact                  |                   |
|                   |          |   | EMAIL                    |                   |
|                   |          |   | bryan@foodheart.org      |                   |
| DDRESS            |          |   | MOBILE                   |                   |
| 130 Joo Seng Road |          |   | 98765432                 |                   |
|                   |          |   | POSTAL CODE              |                   |
|                   |          |   | 357568                   |                   |

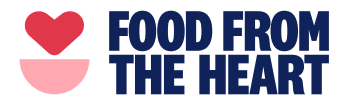

• Clicking on *Change Password* will bring you to the page shown below where you can change your password.

| FOOD FROM<br>THE HEART | OUR WORK OF | PPORTUNITIES TO HELP | CONTACT                 | SUBSCRIBE DONATE  |
|------------------------|-------------|----------------------|-------------------------|-------------------|
| Change Passw           | vord        |                      |                         | Welcome, Bryan! 🛩 |
|                        |             | Please enter you     | r current password      |                   |
|                        | CURF        | RENT PASSWORD        |                         |                   |
|                        |             | Please enter yo      | our <b>new</b> password |                   |
|                        | NEW         | PASSWORD             |                         |                   |
|                        | CON         | IKM NEW PASSIFORD    |                         |                   |
|                        |             | S                    | AVE                     |                   |

- 3. View: 30 Days / 60 Days
- Clicking on *30 Days or 60 Days* will show the upcoming volunteering opportunities in the next 30 or 60 days.

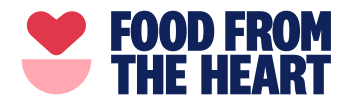

#### 4. Volunteering Opportunities

• Clicking on any of the volunteering opportunities will bring you the page as shown below. It has all the necessary details of the activity. You may register for any of the opportunities which suit your schedule

|        | ABOUT | OUR WORK | OPPORTUNITIES TO HELP | CONTACT | SUBSCRIBE         |
|--------|-------|----------|-----------------------|---------|-------------------|
| < Back |       |          |                       |         | Welcome, Bryan! 🛩 |

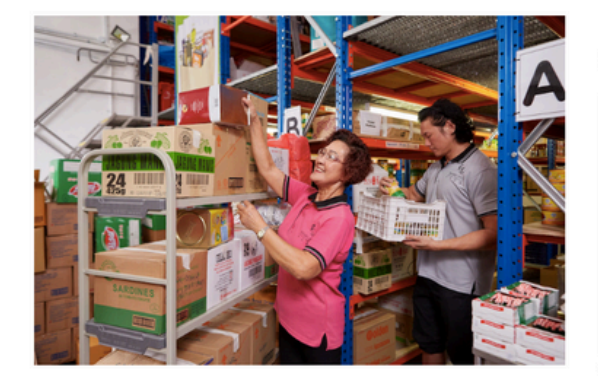

# Food Sorting and Packing (Morning Session)

| 20 January 2020, Monday 9: | 30am - 12:00pm |
|----------------------------|----------------|
| SLOTS AVAILABLE: 6         | 4/10 SIGN UPS  |

Volunteering Activity Details:

· Sorting and packing of food items for our Market Place programme

 More details about the Market Place programme can be found https://www.foodfromtheheart.sg/market-place/

Other needs as required in the warehouse

Volunteering Location: 130 Joo Seng Road, #03-01, Singapore 368357 Dress Code: Casual / Sportswear with closed toe shoes. For warehouse safety reason, kindly note no slippers, no sandals or open toe shoes.

Other Information: 13 Years-old and above only. If you are younger than 13 years-old, you will need to seek your parents approval first before volunteering. The minimum age for this volunteering activity is 7 years-old.

Your participation in this volunteering activity is confirmed once you click register.

Look for any staff member upon arrival at the volunteering location.

If you would like to reserve this volunteering opportunity as part of a group, please e-mail bryan@foodheart.org

Thank you for volunteering with us!

Please contact Bryan for more information: Email: bryan@foodheart.org Phone: 69588854

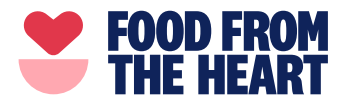

#### HOW TO DEREGISTER FROM A VOLUNTEERING OPPORTUNITY

• Navigate your way to My Registered Events

| FOOD FROM<br>THE HEART        | ABOUT     | OUR WORK                              | OPPORTUNITIES TO HEL                  | P CONTACT                                            |                         | SUBSCRIBE                                       | DONATE          |
|-------------------------------|-----------|---------------------------------------|---------------------------------------|------------------------------------------------------|-------------------------|-------------------------------------------------|-----------------|
| Home                          |           |                                       |                                       |                                                      |                         | Welcom                                          | ne, Bryan! 👻    |
| Volunteering View All Availab | Opp<br>le | Closed                                | 5                                     |                                                      | V                       | Home<br>My Registe<br>ex My Accoun<br>Change Pa | red Events<br>t |
| <b>FOOD FR</b><br>THE HEA     | om<br>Rt  | Food Packin<br>DATE<br>20 January 202 | <b>g for School Goo</b><br>20, Monday | die Bag & Comm<br><sup>ТІМЕ</sup><br>2:30pm - 5:00pm | nunity Food Pack Progra | Logout<br>slots available<br>15                 |                 |

• Select the particular volunteering opportunity which you would like to withdraw from by clicking *more info*.

| FOOD FROM<br>THE HEART | OUR WORK OPPORTUNITIES TO HI                  | ELP CONTACT                         | SUBSCRIBE DONATE     |
|------------------------|-----------------------------------------------|-------------------------------------|----------------------|
| My Registered          | l Events                                      |                                     | Welcome, Bryan! 🛩    |
| Upcoming Events        |                                               |                                     |                      |
|                        | Food Sorting and Packing<br>(Morning Session) |                                     | More Info            |
|                        | DATE<br>20 January 2020, Monday               | <sup>тіме</sup><br>9:30am - 12:00pm | SLOTS AVAILABLE<br>5 |

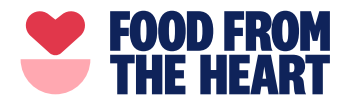

#### • Click I'd like to cancel my registration to complete your withdrawal.

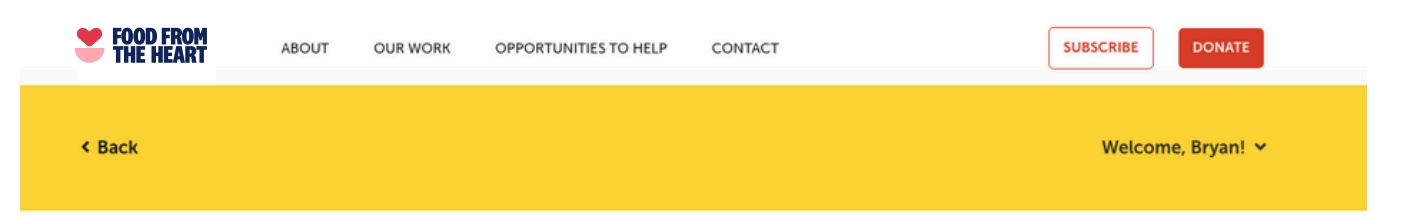

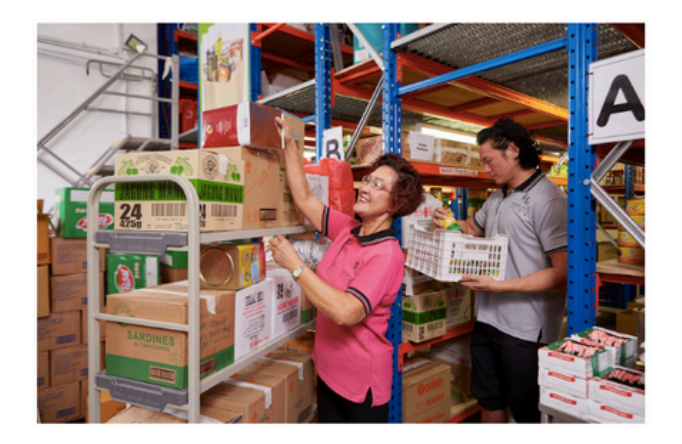

# DATE TIME 20 January 2020, Monday 9:30am - 12:00pm SLOTS AVAILABLE: 5 5/10 SIGN UPS YOU ARE REGISTERED FOR THIS EVENT I'd like to cancel my registration

#### Volunteering Activity Details:

- Sorting and packing of food items for our Market Place programme
- More details about the Market Place programme can be

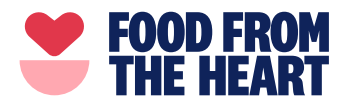

#### **GIVING YOUR FEEDBACK / REQUIRING ASSISTANCE**

- Please contact Sean at sean@foodheart.org or by calling 6958 8853 if you require any assistance regarding the volunteering portal or if you have any feedback on possible improvements.
- Thank you all for volunteering with Food from the Heart.